## Récupérer son identifiant de vote

Vous avez besoin :

- d'avoir créé votre espace électeur (voir tuto spécifique si ce n'est pas déjà fait)
- de votre NUMEN

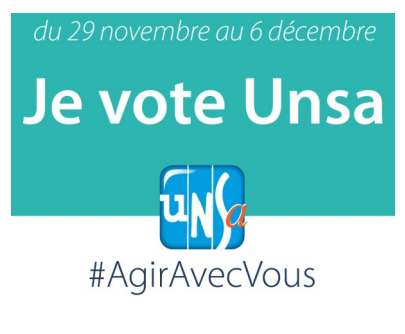

## Connectez vous sur https://elections2018.education.gouv.fr

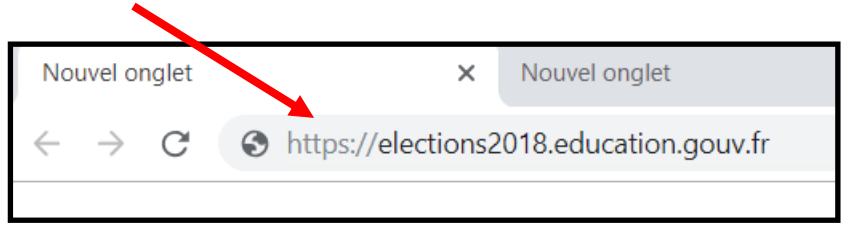

## Indiquez votre adresse électronique professionnelle (du genre isabelle.dupont@ac-nancy-metz.fr)

| 🗴 Ministère de l'Éo cation National 🗙 | +                                                                                                    |                                                                                                    |
|---------------------------------------|----------------------------------------------------------------------------------------------------|----------------------------------------------------------------------------------------------------|
| - → C 🔒 MUISTERE EDUC N               | IAT ENSEIGNEMT SUP RECH [FR]   https://elections2018.education.gouv.fr/p                                                                                                    | portail/identification.htm                                                                                                    |
|                                       | MINISTRE<br>BELTERATION<br>REFREEMENT                                                                                                    | CTIONS PROFESSIONNELLES 2018                                                                                                    |
|                                       | Elections professionnelles 2018                                                                                                    |                                                                                                    |
|                                       | Espace électeur         Veuilez saisir votre adresse de messagere         veuse de messagere professionnele         veuse de messagere professionnele | <ul> <li>Accédez à votre espace électeur pour :</li> <li>Consulter votre profil (à partir du 11/10/2018 10:00)</li> <li>Consulter les scrutins auxquels vous pouvez voter (à partir du 11/10/2018 10:00) et leurs listes de candidats (à partir du 05/11/2018 10:00)</li> <li>Consulter la liste électorale (à partir du 11/10/2018 10:00)</li> <li>Voter (à partir du 29/11/2018 10:00)</li> <li>Consulter les résultats (à partir du 07/12/2018 11:59)</li> </ul> |
|                                       | CONTINUER                                                                                                    | Tutoriel électeur (lecture compatible ordinateur)<br>u vote dans 4 Jour(s)                                                                                                    |
|                                       | Ouverture : jeudi 29 novembre 2018 10:00 (Paris *)<br>Fermeture : jeudi 6 décembre 2018 17:00 (Paris *)<br>* consulter les horaires de vote hors métropole                                                                                                    |                                                                                                    |

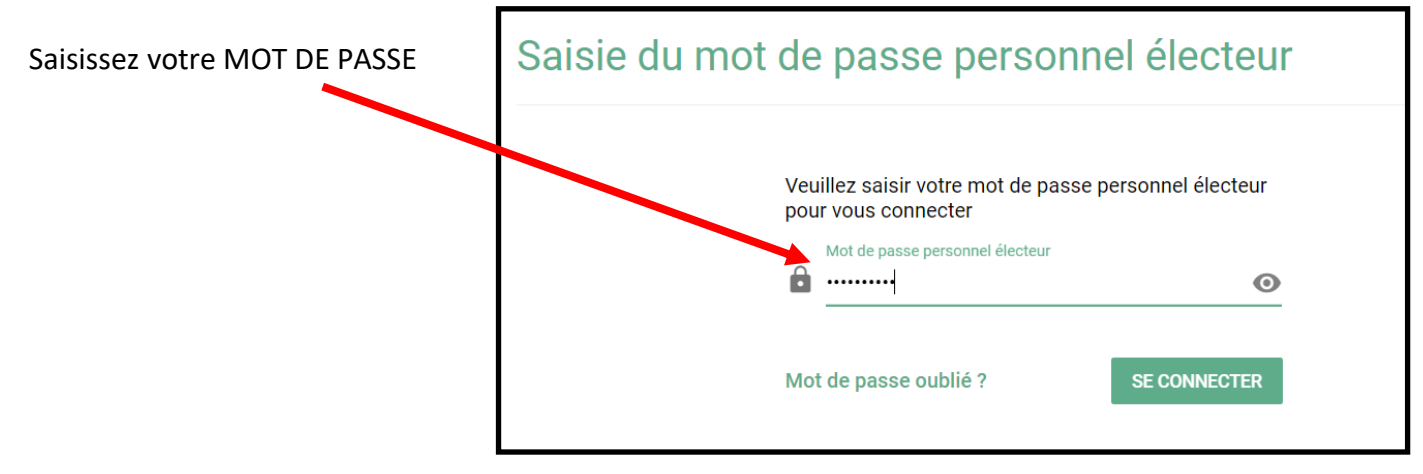

Cliquez sur le lien « demander un nouvel identifiant électeur »

|   | Mon espace électeur                                                                                                    |
|---|----------------------------------------------------------------------------------------------------|
|   | Bienvenue                                                                                                    |
|   | Cet espace personnalisé vous informe sur les scrutins auxquels vous pouvez participer et vous permet d'accéde<br>à <b>l'espace de vote</b> .<br>Vous pouvez demander des informations complémentaires ou contester votre profil électeur, vos scrutins ou les<br>listes électorales jusqu'au 14 novembre 2018. Après cette date vous devrez contacter directement votre<br>assistance académique. |
|   | Consulter mon profil électeur                                                                                                    |
|   | Dès le 11 octobre : affichage de vos données personnelles électeur                                                                                                    |
|   | Consulter les scrutins auxquels je participe                                                                                                    |
|   | Dès le 11 octobre : affichage des scrutins                                                                                                    |
|   | Dès le 5 novembre : affichage des listes de candidats et de leurs professions de foi pour chaque scrutin                                                                                                    |
|   | Consulter les listes électorales                                                                                                    |
|   | Dès le 11 octobre : consultation des listes électorales par scrutin                                                                                                    |
| C | Demander un nouvel identifiant électeur                                                                                                    |
|   | Si vous n'avez pas recu ou égaré votre identifiant électeur, demandez-en un nouveau à partir du 5 novembre                                                                                                    |

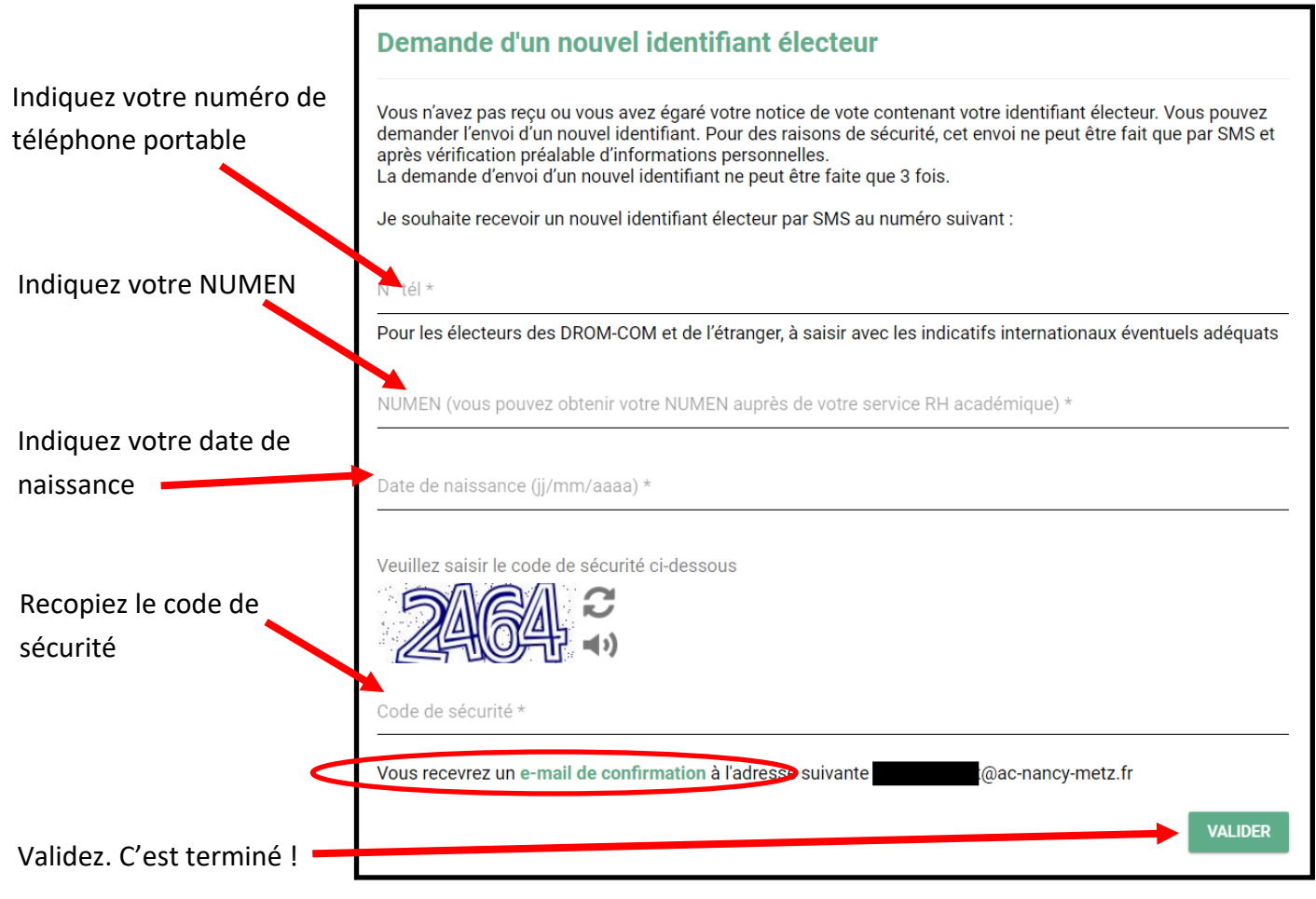

Gardez bien le code que vous allez recevoir par SMS !